# フリーソフトでPDFファイル

## ~ できたファイルをネットにアップロード ~

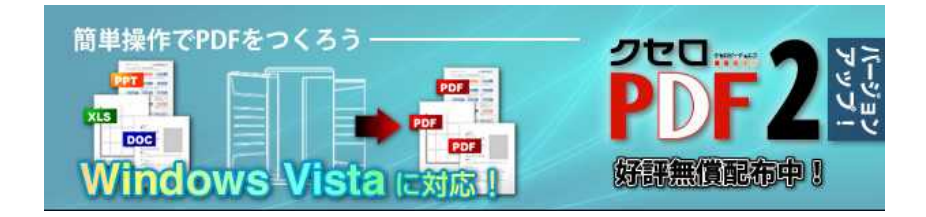

あなたもいずれは e - b o o k を創ってみたくありませんか?そ こまでは思わなくても、ワードでつくった文章を体裁よくまとめ られる P D F ファイルは、企画書や報告書などあらゆるビジネス シーンに活用できます。

PDF は Portable Document Format の略で、「文書をコンピュー 夕間で移動するための形式」という意味です。

このファイル形式はアドビシステムズ社が開発した技術 Acrobat によって、さまざまな異なるコンピュータ上で文書データをお互 いに自由にやりとりしたり、表示、印刷、配信などできる大変便 利なフォーマットでもあります。

PDFファイル変換ソフトについては、多くの有料ソフトが販売 されていますが、挫折しても金銭的リスクの無いフリーソフトを 使いこなしてから検討しても遅くはありません。

そこで、webサイトからダウンロードできる無料のフリーソ フトを活用することにします。

また、海外のものが無料にも関わらず高機能で、評判もいいよう ですが、何分全て英語で書かれているので、日本語で書かれたフ リーソフトのダウンロードサイトで、僕が使い勝手が良いと感じ たものを紹介します。

### 1.ソフトのダウンロード

使うのは『クセロPDF2』というフリーソフトです。

ここ <u>http://xelo.jp/xelopdf/xelopdf/index.html</u> からダウンロードの手順がはじまります。

ここからは、ネット環境で作業しながら読んで下さい。

上記サイトの下の方に「ダウンロードはこちらから 」という目 立たないリンクがあります。ここを左クリックします。

ダウンロードのページから Vector のアイコンをクリックすると、 「Vector のクセロPDF2」のダウンロードページに入ります。

このページの下方に「 クセロ PDF2 ダウンロードページ」とい うリンクがあるので、ここをクリック。

「ダウンロード」のアイコンがあるページに入るので、そこをク リックし、すぐにダウンロードが始まらなければ「ダウンロード がはじまらないときは、こちらをクリックしてください」をクリ ックすればダウンロードできます。ファイルを実行するか保存し て下さい。

ダウンロードを開始すると、「クセロPDF2用のInstallShield ウィザードへようこそ」というメーセージの入った画面になりま す。「次へ」をクリックしましょう。

使用許諾契約を確認して同意するにチェックを入れ「次へ」をク リック。

「プログラムをインストールする準備ができました」というメッ セージのあるページから「インストール」をクリック。

「InstallShield ウィザードを完了しました」の画面から「完了」

をクリックして終了。

自動的にコマーシャルのページが立ち上がりますが、とりあえず 消してください。

#### 2. PDFファイルの作成

さて、ワードで創った文章を用意して下さい。

「ファイル」から印刷を選び、更に印刷をする機種としてクセロ PDF2を選び「OK」をクリックします。

「シリアル入力」画面から「シリアル番号を請求する」をクリッ クします。シリアル番号請求フォームに入り、基本事項を記入し て「確認」をクリック。間違いが無ければ「OK」で決定。記入 したメールアドレスにシリアル番号が届きます。

メールは保存しておきましょう。

注; クセロPDF2を使用できるのは windows2000 / xp / vista のいずれかのみです。

シリアル番号をコピーし、シリアル入力に戻って貼り付け、「登録」をクリック。シリアル番号の設定が完了しましたの画面から「OK」をクリックします。

コマーシャルサイトに飛びますが、右上の×で消すと名前を付け て保存の画面が出るので、保存する場所とファイル名を決めまし ょう。あとは「保存」をクリックすればPDFファイルが完成し ます。

ちゃんとしたモノをワードに書いてからなんて思わないで、練習のつもりで簡単な文章を、とりあえず創ってしまいましょう。

3.できたPDFファイルをネットにアップロード

さて、ここまでは、『クセロPDF2』というフリーソフト <u>http://xelo.jp/xelopdf/xelopdf/index.html</u> を使って、実際にPDFファイルをつくってみました。

今回は出来上がった P D F ファイルを w e b 上にアップ、つまり ホームページのようにクリックして読めるようにする方法につい て書きます。

「ホームページなんて作ったことないし、何か難しそう…」

そんな声が聞こえてきました。

心配要りません。無料で好きなだけ簡単につくることができます。

それは、ブログという無料で使えるサービスを活用する方法です。

ブログ (Blog) とは、狭い意味ではインターネット上のWeb ページのURLと、覚え書きや論評などを加えログ(記録)している Web サイトの一種です。

「WebをLogする」という意味でWeblog(ウェブログ)と名付けられ、それが略されてBlog(ブログ)と呼ばれるようになりました。

このサービスを提供している会社も、フリーメール同様たくさん あります。

FC2 http://blog.fc2.com/ Ameba Blog http://ameblo.jp/ 楽天ブログ <u>http://plaza.rakuten.co.jp/</u> Yahoo!ブログ <u>http://blogs.yahoo.co.jp/</u>

等など…、まだまだ沢山あります。

そんな中で僕が推薦するのは、

SeeSaa BLOG http://blog.seesaa.jp/

です。

僕が SeeSaa BLOG を推薦する理由は2つあります。

1つは、自分で決めたブログのURL名を http://のすぐ後ろに 付けることができ、見た目がカッコイイこと。

もうひとつは、一度無料会員になれば、いくつでも新しいブログ を立ち上げることができるからです。

他にも便利な機能が満載ですが、ここでは出来上がったPDF ファイルを SeeSaa BLOG を使ってWeb 上にアップする方法に ついて書きます。

まず、SeeSaa BLOG にあなたのブログを登録しましょう。

既に SeeSaa BLOG でブログを持っている方は、 http://blog.seesaa.jp/ の上部にある「マイ・ブログ」からロ グインして、「新しいプログをつくる」のバーをクリックして、 PDFファイル専用のブログを作ってみましょう。

初めての方は、若葉マークのある「サービス案内」から「今すぐ プログを作ろう!」をクリックして、新規登録を済ませて下さい。 「新しいブログをつくる」のページに入ると、ブログの設定項目 がいくつかあります。

i.ブログのデザイン

SeeSaa BLOG が用意した無数のテンプレートから、自分の好みの デザインを選ぶことができます。

ii. ホスト名

 http://
 ....seesaa.net/

 のところに、半角英数字で、あなたの好きな文字を入

 れてブログのURLを決めます。(世の中に同じものがあると登

 録できません)

iii. ブログタイトル

ブログのタイトルを決めます。

iv.ブログの説明

今回は P D F ファイルをアップするのが目的ですので、何でもいいですから適当に書いておいて下さい(もちろん、キチンとテーマを決めておくことにこしたことはありません)。

v.ニックネーム

このブログ上での、あなたのハンドルネームを決めて下さい。

vi. 認証コード

不正なソフトウエアによる登録を避けるために、本人が手動でや る以外にできないシステムになっています。ビジュアル化された コードを読み取って、半角で書き込みます。 最後に「新しいブログを作成する」のボタンをクリックすれば完 成です。

さて、ブログの基本設定が出来上がると、マイ・ブログのページに あなたのブログ名とURLが表示されているはずです。

ブログ名もリンクされていますから、ブログ名の方をクリック。 「記事投稿」のページに入ります。

i. 記事のカテゴリ

予め「日記」というカテゴリが入っていますが、上部の「記事カ テゴリ」のリンク・バーから自由に項目を追加できます。今回は 日記のままで構いません。

ii.ジャンル

ボックスからテキトウなものを選んで下さい。

iii.記事のタグ

記事がたくさん溜まると便利なツールですが、今回は何も書き込 まなくても構いません。

iv.内容

記事を書き込むところです。今回はPDFファイルをアップするのが目的なので、何か書いても書かなくても、どちらでも構いません。とりあえず、カーソルを点滅させておきましょう。

v.ファイルの追加

ここが最も重要です。「参照」をクリックして下さい。

ファイルの選択という窓が現れますので、上部にある「ファイルの場所」という小窓の三角矢印をクリックして、予め作っておいた PDFファイルが保管されている場所を選びます。

そこにある、あなたの P D F ファイルのアイコンをクリックする と、下部の小窓にファイル名が入ります。「開く」をクリック。

すると、マイ・ブログの、ファイルの追加の小窓にファイルコー ドが入ります。入ったのを確認したら、「アップロードする」を クリック。新たにファイルを添付するための窓が開くので、「添付」 をクリックします。

日記に指定した P D F ファイルの T H M L コードが貼り付きます ので、マイ・ブログ下部の「保存する」のボタンをクリックしま す。多少時間がかかるので「完了しました」のメッセージが出る まで待ちます。(設定でリッチテキスト指定すると、T H M L コ ードでなく実際の表示に近い形で現れます。後日解説)

これで、PDFファイルのWebページへのアップロードが完了しました。

僕の作ったPDFファイル専用のブログは、

#### PDF倉庫

http://1stlife.seesaa.net/

こんな感じになっています。

このURLを開くと、「PDFファイルをつくろう 1.pdf」と いうリンクがあるのが分ると思います。

ここまで説明した作業をすると、こんな感じになるわけです。こ のリンクをクリックすると、PDFファイルのページに入るわけ です。 ただ、ページの上部に現れたURLは非常に長いものになってしまします。因みに僕の作ったページは、

http://1stlife.up.seesaa.net/image/A3D0A3C4A3C6A5D5A5A1A5A4A5EBA4F2A4C4A4 AFA4EDA4A6A1A1A3B1.pdf

ちょっと長すぎるし、URLが2行にまたがってしまうとページ に飛べないなどのエラーが発生することがあります。

そこで役に立つのが、<u>http://tinyurl.com/</u> TinyUrl.com という サービスサイトです。

このサイトは全て英語で書かれているので、始めは気分的に拒絶 したくなるかもしれませんが、非常に簡単に、長いURLを短く してくれる機能を提供してくれるので、是非活用しましょう。

まず、アップロードされた、あなたのPDFファイルのWeb ペー ジのURLをコピーします。次に、<u>http://tinyurl.com/</u> に入り、 「Make TinyURL!」のボタンの左側にあるボックスに貼り付けます。

「Make TinyURL!」のボタンをクリックすると、

has a length of 95 characters and resulted in the following TinyURL which has a length of 25 characters:

という文章の下に、短いURLが表示されるので、それをコピー して使えばOKです。

因みに上の長いURLは、<u>http://tinyurl.com/5p25qh</u>と、こん な感じになりました。 4.さいごに...

最後まで読んでいただいて感謝です。

このレポートは、知っている人には当たり前すぎて退屈な内容です。

しかし、この内容の大半は、私自身が理解できずにもがいてきたこと であって、貴重な時間を浪費してきました。

私と同じような初心者の方が、私のような苦労をしないで済むように と思い、このレポートを書きました。

お役に立てれば、これほど嬉しいことはありません。

トラ吉